## TUTORIAL PER PIANIFICARE UNA RIUNIONE IN CUI GLI STUDENTI HANNO MENO FUNZIONALITA'

Dal Team di cui si è proprietario andare sulla icona Riunione immediata (indicata con la freccia rossa)

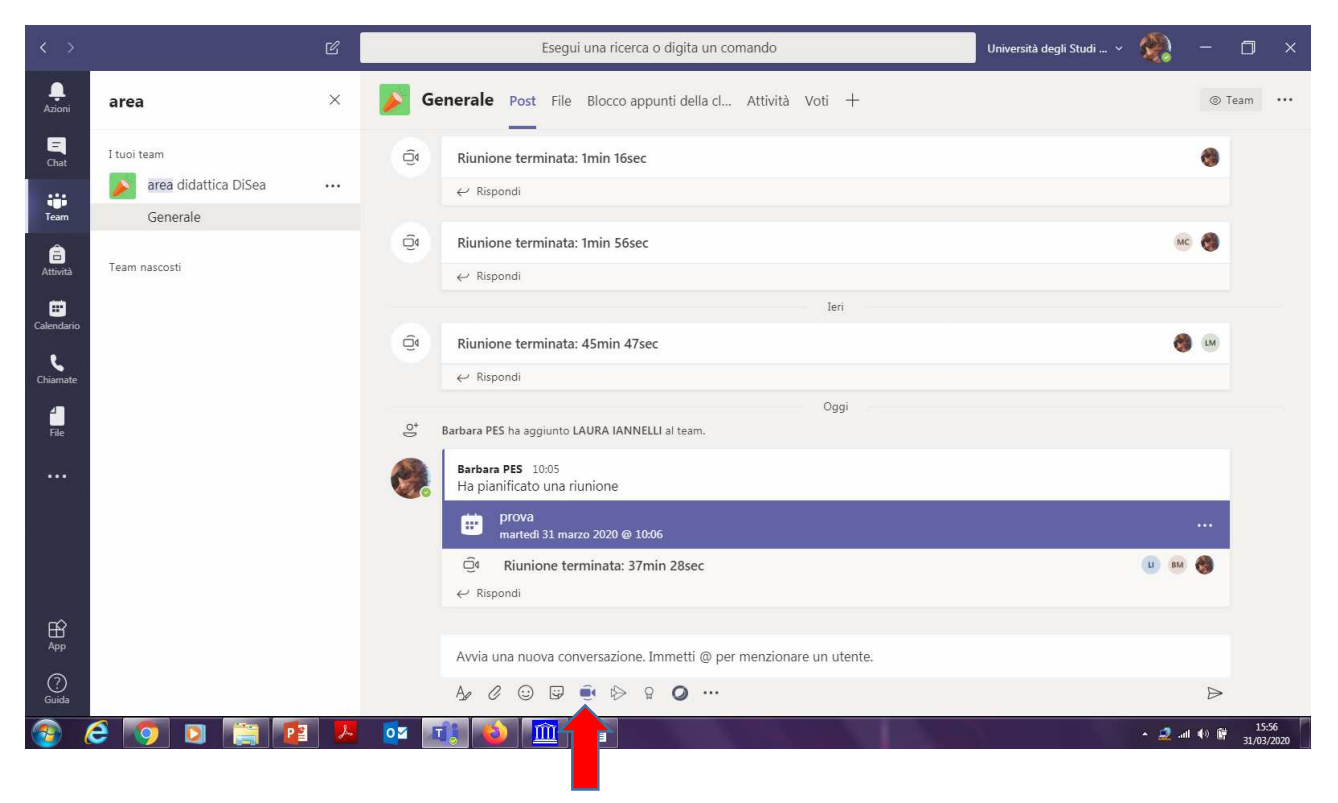

Quindi andare su Pianifica una riunione

| < >                    |                      | Ľ | Esegui una ricerca o digita un comando                     | Università degli Studi 🗸 |          |                          | o ×                 |
|------------------------|----------------------|---|------------------------------------------------------------|--------------------------|----------|--------------------------|---------------------|
| <br>Azioni             | area                 | × | Senerale Post File Blocco appunti della cl Attività Voti + |                          |          | ⊚ Tea                    | am •••              |
| <b>E</b><br>Chat       | I tuoi team          |   | Uggi<br>⊖* Barbara PES ha aggiunto LAURA IANNELLI al team. |                          |          |                          |                     |
| <b>iii</b><br>Team     | area didattica DiSea |   | Barbara PES 10:05<br>Ha pianificato una riunione           |                          |          |                          |                     |
| Attività<br>Calendario | Team nascosti        |   | prova<br>martedi 31 marzo 2020 ⊕ 10:06                     |                          | U BM     | ••••<br>😁                |                     |
| Chiamate<br>Hile       |                      |   | Vuoi aggiungere un oggetto?                                |                          |          |                          | ×                   |
|                        |                      |   |                                                            |                          |          |                          |                     |
|                        |                      |   | Riunione immediata                                         |                          |          |                          |                     |
| (?)<br>Guida           |                      |   | Attivato / Disattivato in Planifica una riun               | ione                     |          |                          |                     |
| <b>@</b> (             | ê 👩 🛛 📋 🕻            | 2 |                                                            |                          | * 🧟 .ill | ( <b>4</b> )) <b>(</b> ) | 15:59<br>31/03/2020 |

In Dettagli, descrivere di cosa si tratta (freccia blu) e quando si svolgerà (freccia arancione)

NON indicare nulla in Aggiungi partecipanti, in questo modo possono partecipare tutti gli iscritti al Team Quindi clikkare su INVIA (freccia rossa)

|              |        | Esegui una ricerca o digita un comando                                                                                                    | Università degli Studi 🗸 🎆 🗕 🗇 🗙 |
|--------------|--------|----------------------------------------------------------------------------------------------------|----------------------------------|
| L<br>Azioni  |        | Juova riunione Dettagli Assistente Pianificazione                                                                                                    | Invia Chiudi                     |
| E<br>Chat    | Fuso o | rario: (UTC+01:00) Amsterdam, Berlino, Berna, Roma, Stoccolma, Vienna ∨                                                                                                    | 1                                |
| Team         | Ø      | ultima lezione                                                                                                    | •                                |
| Attività     | o,     | Aggiungi partecipanti obbligatori + Facoltativi                                                                                                    |                                  |
| E Calendario | Ē      | 31 mar 2020 16:30 $\checkmark$ $\rightarrow$ 31 mar 2020 17:00 $\checkmark$ 30 min $\bullet$ Tutto il giorno                                                                                                    |                                  |
| Chiamate     | Q      | Non si ripete 🗸 🗸                                                                                                    |                                  |
|              | 1      | area didattica DiSea > Generale                                                                                                    |                                  |
| F88          | 0      | Aggiungi posizione                                                                                                    |                                  |
|              | Ξ      | $\mathbf{B}  I  \bigcup  S \mid \forall  \underline{A}  A  Paragrafo  \forall  \underline{I}_{\mathbf{x}} \mid \overleftarrow{\leftarrow}  \overleftarrow{\leftarrow}  \leftarrow$ |                                  |
|              |        | immetu i dettagli della nuova hunione                                                                                                    |                                  |
| ∰<br>App     |        |                                                                                                    |                                  |
| (?)<br>Guida |        |                                                                                                    |                                  |
| <b>@</b> (   | ê 💿    | D 📜 🛂 💆 💷 🔕 🛄 🗐                                                                                                    | ► 🧟 .all ♦) 🕅 31/03/2020         |

Ora clikkanndo sulla barra blu si ritorna ai dettagli della riunione (freccia arancione)

| $\langle \rangle$ |               |   |      | Esegui una ricerca o digita un comando                             | Università degli Studi 🗸 | 🥋 –        | ο×                  |
|-------------------|---------------|---|------|--------------------------------------------------------------------|--------------------------|------------|---------------------|
| Q.<br>Azioni      | area          | × | 🔰 Ge | enerale Post File Blocco appunti della cl Attività Voti +          |                          | ۲          | Team •••            |
| E<br>Chat         | I tuoi team   |   |      | ← Kispondi leri                                                    |                          |            |                     |
| Team              | Generale      |   | Ū4   | Riunione terminata: 45min 47sec                                    |                          | 🌒 😡        |                     |
| â                 |               |   |      | ← Rispondi                                                         |                          |            |                     |
| Attività          | Team nascosti |   | 0*   | Barbara PES ha aggiunto LAURA IANNELLI al team.                    |                          |            |                     |
| Calendario        |               |   | ۲    | Barbara PES 10:05<br>Ha pianificato una riunione                   |                          |            |                     |
| Chiamate          |               |   |      | prova martedi 31 marzo 2020 @ 10:06                                |                          |            |                     |
| <b>file</b>       |               |   |      | Q Riunione terminata: 37min 28sec                                  |                          | ш вм 🌏     |                     |
|                   |               |   |      |                                                                    |                          |            |                     |
|                   |               |   |      | Barbara PES 16:07<br>Ha pianificato una riunione                   |                          |            |                     |
|                   |               |   |      | itima lezione<br>Iunedi 6 aprile 2020 @ 09:15                      |                          |            |                     |
| ß                 |               |   |      | ✓ Rispondi                                                         |                          |            |                     |
| App               |               |   |      | Avvia una nuova conversazione. Immetti @ per menzionare un utente. |                          |            |                     |
| (?)<br>Guida      |               |   |      | A₂ ℓ ⊕ ₽ ⊕ ₽ ♀ <b>⊘</b> …                                          |                          | Þ          | -                   |
| <b>@</b> (        | 🗧 🚺 🖸 📜 🕻     | 2 | 0    |                                                                    |                          | * 🧟 al 🕸 🖹 | 16:12<br>31/03/2020 |

| < >          |        | Esegui una ricerca o digita un comando                                                                                                    | Università degli Studi 🗸 🧖 🗕 🗂 🗙 |
|--------------|--------|----------------------------------------------------------------------------------------------------|----------------------------------|
| <br>Azioni   | E 1    | Iltima lezione Chat Dettagli Assistente Pianificazione Note riunione Lavagna                                                                                                    | Invia aggiornamento Chiudi       |
| E<br>Chat    | × Ar   | nulla riunione Fuso orario: (UTC+01:00) Amsterdam, Berlino, Berna, Roma, Stoccolma, Vienna Opzioni riunione                                                                                                    | Verifica                         |
| Team         | Ø      | ultima lezione                                                                                                    | Barbara PES<br>Organizzatore     |
| Attività     | 0<br>t | Aggiungi partecipanti obbligatori + Fadenivi                                                                                                    |                                  |
| E Calendario | ÷      | 31 mar 2020 17:00 ∨ → 31 mar 2020 17:30 ∨ 30 min ● Tutto il giorno                                                                                                    |                                  |
| L            | Ø      | Non si ripete V                                                                                                    |                                  |
|              |        | area didattica DiSea > Generale                                                                                                    |                                  |
| File         | 0      | Aggiungi posizione                                                                                                    |                                  |
|              | :E     | $\textbf{B} \hspace{0.1in} \mathcal{I} \hspace{0.1in} \cup \hspace{0.1in} S \hspace{0.1in}   \hspace{0.1in} \forall \hspace{0.1in} A \hspace{0.1in} A \hspace{0.1in} Paragrafo \hspace{0.1in} \vee \hspace{0.1in} \mathcal{I}_{\textbf{x}} \hspace{0.1in}   \hspace{0.1in} \Leftrightarrow \hspace{0.1in} \Xi \hspace{0.1in} \boxplus \hspace{0.1in}   \hspace{0.1in} ? \hspace{0.1in} \circledast \hspace{0.1in} \Xi \hspace{0.1in} \boxplus \hspace{0.1in}   \hspace{0.1in} . \hspace{0.1in} :$ |                                  |
|              |        |                                                                                                    |                                  |
| Ĥ<br>App     |        | Join Microsoft Teams Meeting                                                                                                    |                                  |
| (?)<br>Guida |        | Learn more about Teams   Meeting options                                                                                                    |                                  |
| <b>@</b> (   | 6 💿    | ) D 😭 🔁 🦊 🔯 💷 🚳 🏛 💷                                                                                                    | ▲ 🧟 .ull 🕼 🛱 16:19<br>31/03/2020 |

Una volta rientrati su Dettagli appare un nuovo pulsante "Opzioni riunione" (freccia rossa)

Si aprirà un browser in cui scegliere chi può essere relatore (SOLO IO) e poi salvare

| 🞽 lezioni EIF in teams - bpe: 🗙 🛛 🛐 | EasyTest - Università deg 🗙 🗙 | Es EasyTest - Università degl 🗙           | 🛐 EasyTest - Università deg 🗙 🗌    | ES EasyRoom - Università de 🗙 📗  | 🔄 Università degli Sti | ıdi di S 🗙 🛛 🧃  | Opzioni riunione | 🗙 🦸 Opzioni r           | iunione | >     | <  |
|-------------------------------------|-------------------------------|-------------------------------------------|------------------------------------|----------------------------------|------------------------|-----------------|------------------|-------------------------|---------|-------|----|
| €) → ୯ û                            | 🛛 🔒 https://team              | s. <b>microsoft.com</b> /meetingOptions/n | neetings/("tenantId":"22a71226     | -3ad2-4e92-9bf8-d7d3540412b      | L", "organizerId": "f4 | 03a990-e4a1     | … ⊠ ☆            | $\overline{\mathbf{A}}$ | III\ 🗉  | ) (8) |    |
| 🔅 Più visitati 🛛 Google 🛞 DiSea     | 🖨 Acquistinrete 🐁 U-Gov       | G Gmail 🖨 Autenticazione effett           | .u                                 |                                  |                        |                 |                  |                         |         |       |    |
|                                     |                               | uji                                       |                                    |                                  |                        |                 |                  |                         |         |       |    |
|                                     |                               | ultima lezione                            |                                    |                                  |                        |                 |                  |                         |         |       |    |
|                                     |                               | 團 31 marzo 2020, 16:15 -                  | 16:45                              |                                  |                        |                 |                  |                         |         |       |    |
|                                     |                               | 🐣 Barbara PES                             | 20110                              |                                  |                        |                 |                  |                         |         |       |    |
|                                     |                               |                                           |                                    |                                  |                        |                 |                  |                         |         |       |    |
|                                     |                               | Opzioni riunione                          |                                    |                                  |                        |                 |                  |                         |         |       |    |
|                                     |                               | Chi può evitare la sala di att            | esa?                               | Persone dell'                    | organizzazione         | ~               |                  |                         |         |       |    |
|                                     |                               | Chi può essere un relatore?               |                                    | Tutti                            |                        | ~               |                  |                         |         |       |    |
|                                     |                               |                                           |                                    | Tutti                            |                        |                 |                  |                         |         |       |    |
|                                     |                               |                                           |                                    | Persone dell'                    | organizzazione         |                 |                  |                         |         |       |    |
|                                     |                               |                                           |                                    | Solo io                          | nche                   |                 |                  |                         |         |       |    |
|                                     |                               |                                           |                                    |                                  |                        |                 |                  |                         |         |       |    |
|                                     |                               |                                           |                                    |                                  |                        |                 |                  |                         |         |       |    |
|                                     |                               |                                           |                                    |                                  |                        |                 |                  |                         |         |       |    |
|                                     |                               |                                           |                                    |                                  |                        |                 |                  |                         |         |       |    |
|                                     | © 2020 1                      | Microsoft Corporation. Tutti i diritti    | i sono riservati   Note legali   ' | Informativa sulla privacy   Comu | nicazioni di terze pa  | rti   Ulteriori | nformazioni      |                         |         |       |    |
|                                     |                               |                                           |                                    |                                  |                        |                 |                  |                         | 40.64   | 16:2  | 21 |

In questo modo chiunque nel giorno e ora calendarizzati potrà collegarsi al Team senza aspettare che il docente avvii la chiamata, inoltre **gli studenti non possono:** 

- Chiudere l'audio di tutti, ma solo aprire e chiudere il proprio
- Non possono rimuovere dalla partecipazione un altro studente che sta seguendo la lezione
- Non possono avviare la registrazione
- Non possono condividere il proprio schermo
- Possono sfogliare le slides solo per sé e non per tutti (ovvero per l'organizzatore)

In ogni momento l'organizzatore può impostare come relatore o riportare come partecipante qualunque membro del Team